# Telenet

Telenet mail klaarmaken voor scan to mail.

1.Wanneer u niet gekend bent met uw @telenet.be mailadres logt u zich aan op MijnTelenet anders ga door naar stap 3.

Op mijn Telenet scrolt u naar beneden tot internet en kiest u hier voor Telenet-mailboxen.

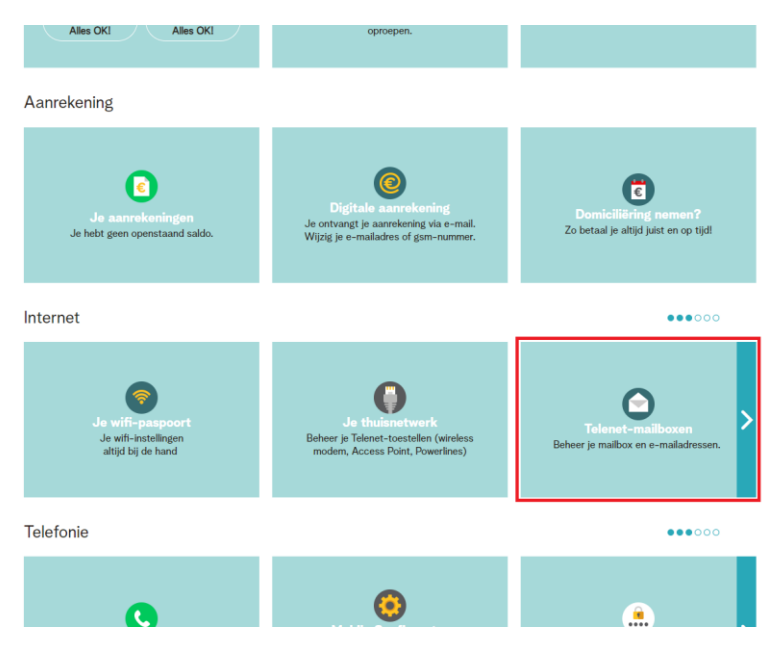

2. Hier krijgt u onderaan het email adres te zien dat u bij uw diensten krijgt.

#### Onthoud dit mailadres

#### **Mailbox beheren**

| 4]                                                                                                    |                                                                                                    |                                                                                                    |
|----------------------------------------------------------------------------------------------------|----------------------------------------------------------------------------------------------------|----------------------------------------------------------------------------------------------------|
| achtwoord wijzigen                                                                                                    | >                                                                                                    |                                                                                                    |
| ronder kun je de e-ma                                                                                                    | adressen en opties op je mailbox aanpassen.                                                                                                    |                                                                                                    |
| E-mailadressen                                                                                                    | Opties                                                                                                    |                                                                                                    |
| Op <b>1 juni 2022 stop</b><br><b>mailadres naar je T</b><br>Zorg ervoor dat je mi<br>aantal alternatieve e<br>Doe je dit niet voor 1 | Telenet de technische ondersteuning van <b>de e-r</b><br>lenet-mailbox. Daarom kan je vanaf nu alleen i<br>iimaal 1 alternatief e-mailadres met de ©telenet.<br>mailadressen toegevoegd? Dan zal je er één moe<br>uni 2022, dan doen wij dit voor jou. Lees er alles o | naildoorverwijzing van je alternatief e<br>nog ®telenet.be mailaliassen aanmake<br>be extensie opgeeft. Heb je al het maxim<br>sten vervangen door een ®telenet.be adi<br>ver op <u>telenet.be/emaildoorverwijzing</u> . |
| Beheer de aliassen v                                                                                                    | n je mailbox                                                                                                    |                                                                                                    |
|                                                                                                    | @ teler                                                                                                    | net.be 🗙                                                                                                    |
|                                                                                                    |                                                                                                    |                                                                                                    |

#### 3. Ga naar google en typ in Telenet webmail

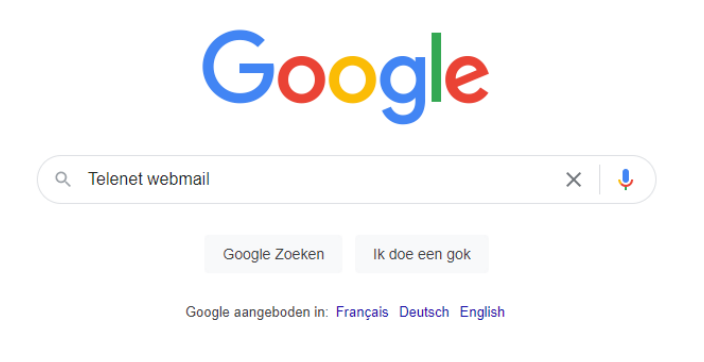

### 4. Kies de eerste link

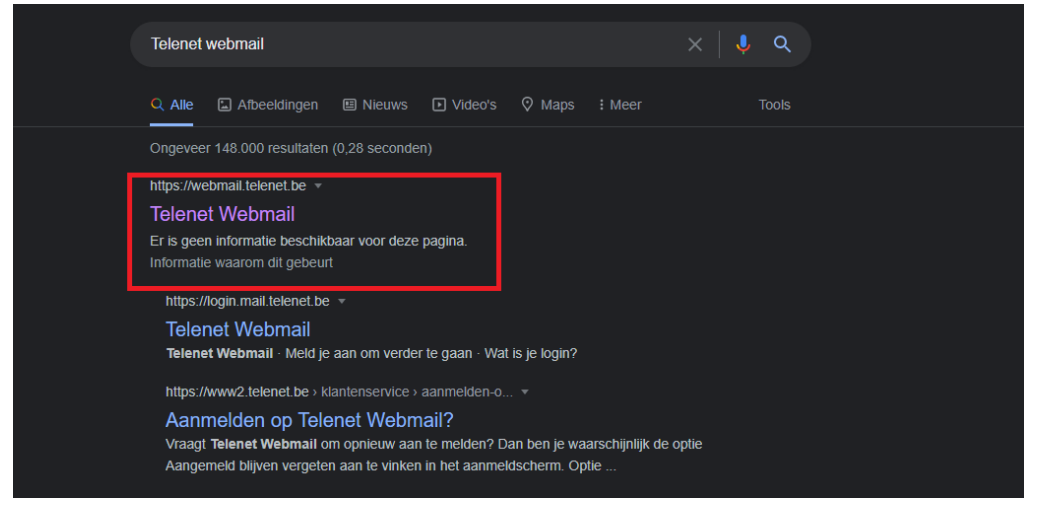

## 5. Log hier in met uw Telenet mailadres.

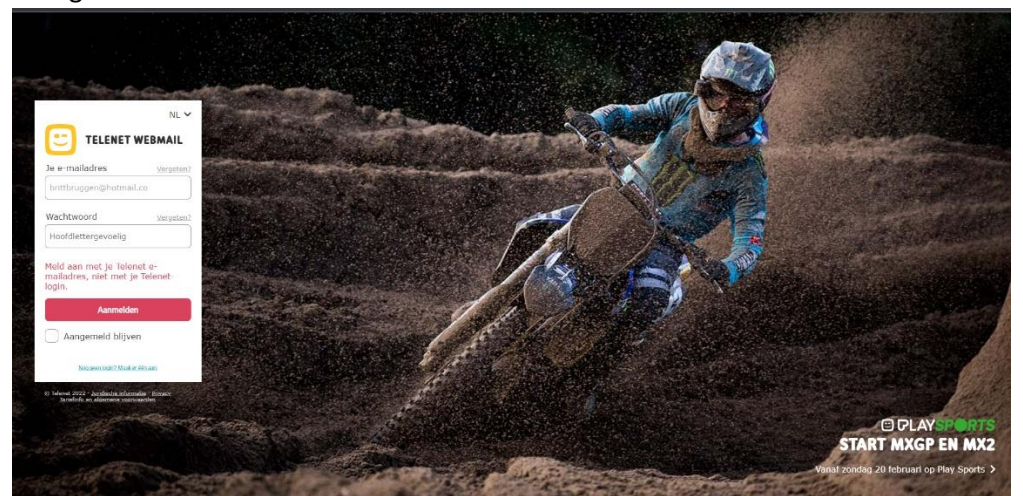

6.Indien u het wachtwoord niet meer weet kunt u dit resetten door bij "wachtwoord vergeten?" aan te klikken. Hier geeft u dan opnieuw uw telenet mail adres in om een nieuw wachtwoord te krijgen.

| et wachtwo                        | ord v                                      | ergete                                     | en ben                                     | ıt                                         |                                            |
|-----------------------------------|--------------------------------------------|--------------------------------------------|--------------------------------------------|--------------------------------------------|--------------------------------------------|
| et wachtwo                        | ord v                                      | ergete                                     | en ben                                     | ıt                                         |                                            |
| et wachtwo                        | ord v                                      | ergete                                     | en ben                                     | nt                                         |                                            |
|                                   |                                            |                                            |                                            |                                            |                                            |
|                                   |                                            |                                            |                                            |                                            |                                            |
| geven                             |                                            |                                            |                                            |                                            |                                            |
|                                   |                                            |                                            |                                            |                                            |                                            |
| 2                                 |                                            |                                            |                                            |                                            |                                            |
| reCAPTCHA<br>rivacy - Voorwaarden |                                            |                                            |                                            |                                            |                                            |
|                                   |                                            |                                            |                                            |                                            |                                            |
|                                   |                                            |                                            |                                            |                                            |                                            |
|                                   |                                            |                                            |                                            |                                            |                                            |
|                                   | geven<br>reCAPTCHA<br>tivacy - Voorwaarden | geven<br>reCAPTCHA<br>tivacy - Voorwaarden | geven<br>reCAPTCHA<br>rivacy - Voorwaarden | geven<br>reCAPTCHA<br>tivacy - Voorwaarden | geven<br>reCAPTCHA<br>tivacy - Voorwaarden |

7. Schrijf uw emailadres en wachtwoord ergens op want u heeft dit nodig om in de printer in te stellen.

## Instellen Scan to Mail Ricoh

- 1. "123" instellingen toets
- 2. Systeeminstellingen
- 3. 5e tab bestands overdracht
- 4. SMTP Server drukken
- 5. Hier de volgende instellingen aanpassen:

| @telenet.be | Servernaam: smtp.telenet.be                                       |
|-------------|-------------------------------------------------------------------|
|             | Poortnr. 587                                                      |
|             | Gebr. Beveil. Verbinding SSL: "AAN" ( poort opnieuw controleren ) |
|             |                                                                   |
|             |                                                                   |
|             |                                                                   |
|             |                                                                   |
|             |                                                                   |
|             |                                                                   |
|             |                                                                   |

- 6. Rechtsboven 'Ok'
- 7. SMTP Verificatie drukken
- 8. Hier de volgende instellingen aanpassen:

SMTP Verifcatie "AAN"

Gebruikersnaam en E-mailadres invullen met uw E-mailadres dat overeenkomt met uw server

Wachtwoord drukken

Hier uw wachtwoord van uw E-mailadres ingeven en op ok drukken 2x

- 9. Rechtsboven 'Ok'
- 10. Rechts E-mailadres beheerder aanduiden
- 11. Dit aanpassen naar Datzelfde E-mailadres
- 12. Rechtsboven OK
- 13. Rechtsboven Afsluiten